# **05.A. Online Assessment Features**

## **Recording Audio**

There are times where adding audio to questions in an assessment is necessary. The process to add audio is simple. You can record yourself reading a question, a passage, or even include the answers. Recording audio is helpful for both younger students and students with special needs.

To record audio within an assessment, simply find the question that you would like to link audio to and locate the microphone button on the question number line:

|                 | ;              |             |             |             |       |        |           |     |              |     |    |       |        |     |    |                   |               |  |
|-----------------|----------------|-------------|-------------|-------------|-------|--------|-----------|-----|--------------|-----|----|-------|--------|-----|----|-------------------|---------------|--|
| + Add questions | Questions bank | Add passage | Select all  | Unselect    | Chang | je spe | cial scor | ing | Delete selec | × ( | Se | tup v | veight | ing | Ad | ld star<br>and ta | ndards<br>ags |  |
| <b>I</b>        |                | Created     | by Admin, K | (eywest #14 | 77331 | ₽      | ₽¢        | 0   | Online tools | Ξ   | 4  | ±     | +      | ø   | SI | SG                | ŧ             |  |

After your question text has been entered, click on the "Record Audio" (microphone) button:

| + Add questions    | Questions bank | Add passage | Select all  | Unselect    | Chang | je spe | cial scor      | ring | Delete sele  | ted   | Se    | tup wei | ghting  |      |    |   |
|--------------------|----------------|-------------|-------------|-------------|-------|--------|----------------|------|--------------|-------|-------|---------|---------|------|----|---|
| <b>1</b>           |                | Created     | by Admin, K | Keywest #14 | 77331 | ₽      | <del>0</del> 0 | 0    | Online tools | =     | •     | ± ·     | •       | SI   | SG | Ê |
| Question           |                |             |             |             |       |        |                |      |              | 1 Rec | ord a | udio Le | tter (a | b,c) | •  |   |
| Disnev World is in | n which state? |             |             |             |       |        |                |      |              | Choi  | ces   | 3       |         |      |    |   |

You will then be prompted to name your audio note:

| Create audio note                    |    | ×      |
|--------------------------------------|----|--------|
| Please enter name for this recording |    |        |
|                                      | Ok | Cancel |

Once you have named the audio note, click on the "Ok" button to begin your recording.

While recording, the popup below will appear on your screen:

| Create audio note                           |             |        |
|---------------------------------------------|-------------|--------|
| Microphone activated. Please start talking. |             |        |
|                                             | Stop & Save | Cancel |

#### Please note some audio recording tips:

- 1. Always ensure that the area you are recording in is as quiet as possible.
- 2. Wait approximately 2-3 seconds before you begin talking into your microphone.
- 3. Speak slowly and clearly.
- 4. Wait approximately 2-3 seconds after you finish speaking before clicking on the "Stop & Save" button.

After you click on the "Stop & Save" button, your audio note will automatically save in your question shell:

| Questions                      |                     |                 |                            |                       |            |         |                |       |              |                                                 |                                |                      |                                  |              |                        |      |     |
|--------------------------------|---------------------|-----------------|----------------------------|-----------------------|------------|---------|----------------|-------|--------------|-------------------------------------------------|--------------------------------|----------------------|----------------------------------|--------------|------------------------|------|-----|
| + Add questions                | Questions bank      | Add passage     | Select all                 | Unselect              | Chang      | je spec | cial scor      | ring  | Delete sele  | ected                                           | Set                            | tup ۱                | weight                           | ing          |                        |      |     |
| <b>1</b>                       |                     | Created         | by Admin, K                | (eywest #14           | 77331      | Ð       | <del>0</del> 0 | 0     | Online tools | ≡                                               | •                              | t                    | +                                | ø            | SI                     | SG   | Û   |
| Question<br>Disney World is in | n which state?      |                 |                            |                       |            |         |                |       |              | Type<br>Choi<br>Corre<br>Spec<br>scori<br>Point | ces<br>ect<br>ial<br>ing<br>ts |                      | Lette<br>3 -<br>c -<br>None<br>2 | r (a,l       | o,c) -                 |      |     |
| Answers                        |                     |                 |                            |                       |            |         |                |       |              |                                                 |                                |                      |                                  |              |                        | m    | ore |
| a. New York                    |                     |                 |                            |                       |            |         |                |       |              |                                                 |                                | ST                   | ANDA                             | RDS          |                        |      | Û   |
| b. California<br>c. Florida    |                     |                 |                            |                       |            |         |                |       |              | 4.L 1<br>progr                                  | b-1.<br>ressiv                 | l ca<br>ve v<br>se n | n forr<br>erb te<br>nodal        | n an<br>ense | d use<br>s.<br>iliarie | )    | 1   |
| Audio Notes                    |                     |                 |                            |                       |            |         |                |       |              | (e.g.,                                          | can,                           | ma                   | iy, mu                           | ist) t       | o con                  | ivey |     |
| Disney                         | 0:04 <b>«</b>       | (» —• )         | Available to<br>Everyone - | Added by<br>Keywest A | dmin, 0    | 6/02/   | 2016 1         | 12:05 | pm           | vario                                           | us co                          | ondi                 | tions.                           |              |                        |      |     |
| Put page brea                  | k after this questi | on when printin | ig assessme                | ent 🔲 Pu              | it line af | ter qu  | estion         | 1     |              |                                                 |                                |                      |                                  |              |                        |      |     |

- 1. Always play the file to ensure it has recorded correctly.
- 2. Assign who can hear the audio file. We recommend leaving the default as "assigned students only"
- 3. If recording did not turn out as expected delete the file and rerecord.

### Linking students to your audio note

If the availability of your audio note is set to "Assigned students only" then you will need to assign students as necessary. Audio recordings can be accessed by students when they sign in to Progress to take an online assessment.

Navigate to the Assessments main screen, locate your test, then click on the 'Assign Online' button:

| Edit | Сору | View<br>Online | Print | Import | Assign<br>Online |        | Date<br>↓2 ↓2 | $\begin{array}{c} \textbf{Description} \downarrow^{A}_{Z} \\ \downarrow^{Z}_{A} \end{array}$ |   |
|------|------|----------------|-------|--------|------------------|--------|---------------|----------------------------------------------------------------------------------------------|---|
|      | Ø    | ٩              | ₽     | *      |                  | 203941 | 05/31/2016    | Quick Quiz                                                                                   | 2 |

A pop up will appear that allows you to select your students:

| Assign online<br>assessment to<br>selected students | 1 Re-ass<br>ass<br>selec                                                                | ssign online<br>essment to<br>ted students                                                                            | 2<br>Students filter                                                                                                    | 1                                                                                                    |                                                                                                    |                                                                                                    |                                  |
|-----------------------------------------------------|-----------------------------------------------------------------------------------------|----------------------------------------------------------------------------------------------------|----------------------------------------------------------------------------------------------------|----------------------------------------------------------------------------------------------------|----------------------------------------------------------------------------------------------------|----------------------------------------------------------------------------------------------------|----------------------------------|
| ス                                                   |                                                                                         | 1                                                                                                    | Search                                                                                                    | School                                                                                                    | School Year                                                                                                    | Course                                                                                                    |                                  |
| If student                                          |                                                                                         | fstudent                                                                                                    | UID, First or Last N                                                                                                    | √ame ×any                                                                                                    | т 2015 т                                                                                                    | any                                                                                                    | w.                               |
| has already<br>started this test,                   | ha<br>starf                                                                             | ted this test,                                                                                                    | Class                                                                                                    |                                                                                                    |                                                                                                    |                                                                                                    |                                  |
| will clear the                                      | will                                                                                    | allow him/                                                                                                    | any                                                                                                    | 👻 💷 Show assigned stud                                                                                                    | ents only                                                                                                    |                                                                                                    |                                  |
|                                                     |                                                                                         |                                                                                                    |                                                                                                    |                                                                                                    |                                                                                                    |                                                                                                    |                                  |
| ords 1-20 of 369                                    | Goto 12:<br>ID $\downarrow_{Z}^{A} \downarrow_{A}^{Z}$                                  | 3 4 5 15 16 1<br>UID 🔓 🖓                                                                                              | 7 18 19 next page Course 1 <sup>A</sup> <sub>2</sub> 1 <sup>A</sup> <sub>4</sub>                                                                          |                                                                                                    | First Name 12 14                                                                                                    | 20 80 180 320 5                                                                                                    | 500 records per page             |
| ords 1-20 of 369                                    | Goto 12:                                                                                | 3 4 5 15 16 1<br>UID 14 17                                                                                            | 7 18 19 next page                                                                                                    | Class 🔥 🖓                                                                                                    | First Name   A   Z                                                                                                    | 20 80 180 320 s                                                                                                    | 500 records per page             |
| ords 1-20 of 369  <br>Assigned                      | Goto 123<br>ID $\downarrow_{Z}^{A}\downarrow_{A}^{Z}$                                   | 3 4 5 15 16 1<br>UID 🔓 🖓                                                                                              | 7 18 19 next page                                                                                                    | <b>Class</b> $L^{A}_{A} \downarrow^{Z}_{A}$                                                                                                    | First Name $\downarrow^A_2 \downarrow^Z_A$                                                                                              | 20 80 180 320 180 320 180 320 180 180 320 180 180 180 180 180 180 180 180 180 18                                                                                                    | 500 records per page             |
| ords 1-20 of 369  <br>Assigned                      | Goto $1 \ge 3$<br>ID $\downarrow_2^A \downarrow_A^Z$<br>46336                           | 3 4 5 15 16 1<br>UID 12 12<br>900000118                                                                               | 7 18 19 next page<br>Course IA IA<br>Gr 4 ELA                                                                                                    | Class $L^A_2 I^Z_A$<br>After School Math                                                                                                    | First Name $\downarrow_2^A \downarrow_A^Z$<br>Colleen                                                                                   | 20 80 180 320<br>Last Name J <sub>2</sub> <sup>A</sup> J <sub>A</sub> <sup>Z</sup><br>Aaron                                                                                         | 500 records per page             |
| ords 1-20 of 369  <br>Assigned                      | Goto 123<br>ID 12 12<br>46336<br>33718                                                  | 3 4 5 15 16 1<br>UID 12 12<br>900000118<br>900000046                                                                  | 7 18 19 next page<br>Course I ≜ I ♣<br>Gr 4 ELA<br>Gr 4 ELA                                                                                               | Class I & J <sup>Z</sup> _A<br>After School Math<br>After School Math                                                                                                    | First Name ↓2 ↓2<br>Colleen<br>Jessie                                                                                                   | 20 80 180 320           Last Name 1/2 1/2           Aaron           Acheson                                                                                                    | Allow audio                      |
| Assigned                                            | Goto 123<br>ID 12 12<br>46336<br>33718<br>46336                                         | 3 4 5 15 16 1<br>UID ↓2 ↓2<br>900000118<br>90000046<br>900000118                                                      | 7 18 19 next page<br>Course ↓ <sup>4</sup> ↓ <sup>2</sup><br>Gr 4 ELA<br>Gr 4 ELA<br>eDoctrina Information                                                | Class I & J <sup>2</sup> _A<br>After School Math<br>After School Math<br>eDoctrina Information Section 1 Jones                                                                                                 | First Name 121X       Colleen       Jessie       Colleen                                                                                | 20 80 180 320           Last Name 12 12           Aaron           Acheson           Aaron                                                                                           | Allow audio                      |
| Assigned                                            | Goto 123<br>ID 12 12<br>46336<br>33718<br>46336<br>732600                               | 3 4 5 15 16 1<br>UID 12 17<br>900000118<br>900000118<br>900000118<br>Trainee 1                                        | 7 18 19 next page<br>Course 12 12<br>Gr 4 ELA<br>Gr 4 ELA<br>eDoctrina Information<br>eDoctrina Training                                                  | Class 12 17<br>After School Math<br>After School Math<br>eDoctrina Information Section 1 Jones<br>eDoctrina Training Class                                                                                     | First Name 12 1X       Colleen       Jessie       Colleen       Ocleen       eDoctrina                                                  | 20 80 180 320           Last Name 12 12           Aaron           Acheson           Aaron           Trainee 01                                                                      | Allow audio                      |
| Assigned                                            | Goto 12:<br>ID 12 17<br>46336<br>33718<br>46336<br>732600<br>732601                     | 3 4 5 15 16 1<br>UID 12 17<br>900000118<br>900000118<br>7rainee 1<br>Trainee 2                                        | 7 18 19 next page<br>Course J2 J <sup>2</sup> J <sup>2</sup><br>Gr 4 ELA<br>Gr 4 ELA<br>eDoctrina Information<br>eDoctrina Training<br>eDoctrina Training | Class J <sup>A</sup> <sub>2</sub> J <sup>A</sup> <sub>4</sub><br>After School Math<br>After School Math<br>eDoctrina Information Section 1 Jones<br>eDoctrina Training Class<br>eDoctrina Training Class       | First Name 12 17       Colleen       Jessie       Colleen       eDoctrina       eDoctrina                                               | 20 80 180 320<br>Last Name 12 12<br>Aaron<br>Acheson<br>Aaron<br>Trainee 01<br>Trainee 02                                                                                           | Allow audio                      |
| Assigned                                            | Goto 12:<br>ID 12 12<br>46336<br>33718<br>46336<br>732600<br>732601<br>732602           | 3 4 5 15 16 1<br>UID 12 1 <sup>2</sup><br>900000118<br>900000118<br>7rainee 1<br>Trainee 2<br>Trainee 3               | 7 18 19 next page                                                                                                    | Class 12 12<br>After School Math<br>After School Math<br>eDoctrina Information Section 1 Jones<br>eDoctrina Training Class<br>eDoctrina Training Class<br>eDoctrina Training Class                             | First Name I2 IA       Colleen       Jessie       Colleen       eDoctrina       eDoctrina                                               | 20 80 180 320           Last Name J <sup>A</sup> J <sup>A</sup> <sub>A</sub> Aaron           Acheson           Aaron           Trainee 01           Trainee 02           Trainee 03 | Allow audio                      |
| Assigned                                            | Goto 12:<br>ID 12 17<br>46336<br>33718<br>46336<br>732600<br>732601<br>732602<br>732603 | 3 4 5 15 16 1<br>UID 12 17<br>900000118<br>900000046<br>900000118<br>Trainee 1<br>Trainee 2<br>Trainee 3<br>Trainee 4 | 7 18 19 next page                                                                                                    | Class 12 12<br>After School Math<br>After School Math<br>eDoctrina Information Section 1 Jones<br>eDoctrina Training Class<br>eDoctrina Training Class<br>eDoctrina Training Class<br>eDoctrina Training Class | First Name I2 IX       Colleen       Jessie       Colleen       Colleen       eDoctrina       eDoctrina       eDoctrina       eDoctrina | 20 80 180 320           Last Name 12 12           Aaron           Acheson           Aaron           Trainee 01           Trainee 02           Trainee 03           Trainee 04       | S00 records per page Allow audio |

- 1. Click the "Assign Online Assessment to" button.
- 2. Select the course and class that you want to assign this test to.
- 3. Make sure all students are selected that need access to the online assessment. Students can be selected or deselected using the checkboxes.
- 4. Click the "Allow Audio" checkbox to enable audio for all students or just a few students.
- 5. Click "Assign".

Below is a preview of what a student will see online:

|                                           | Reading ruler Highlight mode                                               | in Q Zoom out |
|-------------------------------------------|----------------------------------------------------------------------------|---------------|
| <b>10</b><br>minutes left                 | Quick Quiz                                                                 |               |
| Finish test                               | Has answer Review later Hide audio 1. Disney World is in which state?      |               |
| Scroll Page                               | Audio notes 00:00/00:00 Disney                                             |               |
| All questions are<br>answered             | <ul> <li>a. New York</li> <li>b. California</li> <li>c. Florida</li> </ul> |               |
| Go to question                            |                                                                            |               |
| 1 2 3 4<br>5                              |                                                                            |               |
| All questions are × answered in the test. |                                                                            |               |

### **Online Tools**

There are several tools that can be added to an online assessment for the student to use when answering questions: calculator, protractor, ruler, and sketch pad. Most of these can be accessed by clicking on the 'Online Tools' button on an assessment question:

| □ 4 | Created by Admin, Keywest #1477339 | Ð | <b>8</b> ¢ | 0 | Online tools | ≔ | ÷ | t | + | 1 | SI | SG | Û |
|-----|------------------------------------|---|------------|---|--------------|---|---|---|---|---|----|----|---|
|     |                                    | _ |            | - |              | _ | - |   |   |   | -  | _  |   |

a. The calculator is displayed below. When a student clicks the 'Show calculator' button above the question number, the calculator appears at the bottom of the screen and they are able to move it.

| $ \frac{4}{4} + \frac{4}{4} = $ a. 1.5 b. $\frac{4}{4}$ c. 2 0 0 0 0 0 0 0 0 0 0 0 0 0 0 0 0 0 0 0 |  |
|----------------------------------------------------------------------------------------------------|--|
| <b>b.</b> $\frac{4}{4}$<br><b>c.</b> 2                                                             |  |
| c. 2                                                                                               |  |
|                                                                                                    |  |
|                                                                                                    |  |
|                                                                                                    |  |
| 7 8 9 -                                                                                            |  |
| 4 5 6 *                                                                                            |  |
| 1 2 3 ÷                                                                                            |  |
| 0 ± . =                                                                                            |  |
|                                                                                                    |  |
|                                                                                                    |  |

b. The protractor also appears at the bottom of the screen. Students are able to move it as well as rotate it:

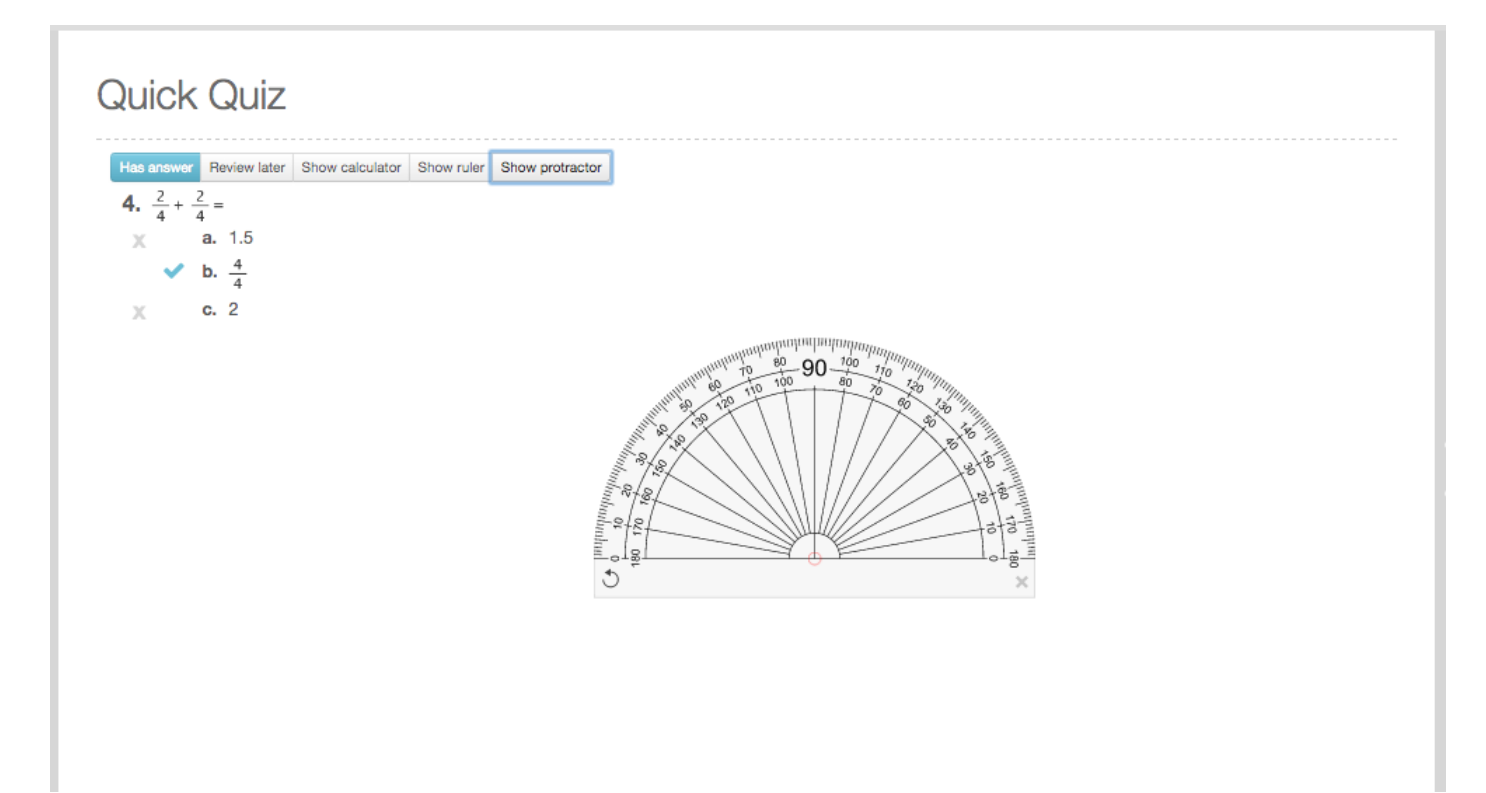

c. The ruler can be moved, rotated, and students can also select different units of measure:

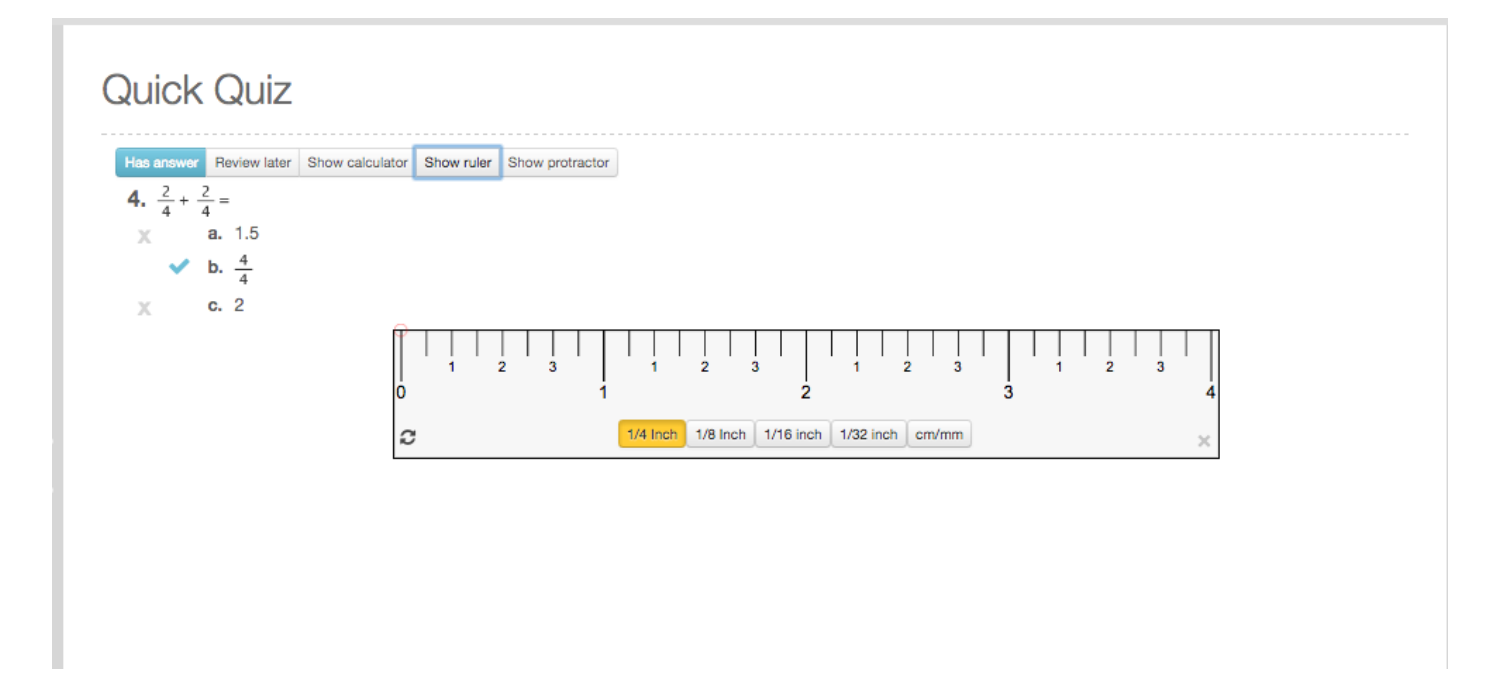

d. You also have the ability to link a sketch pad to a question:

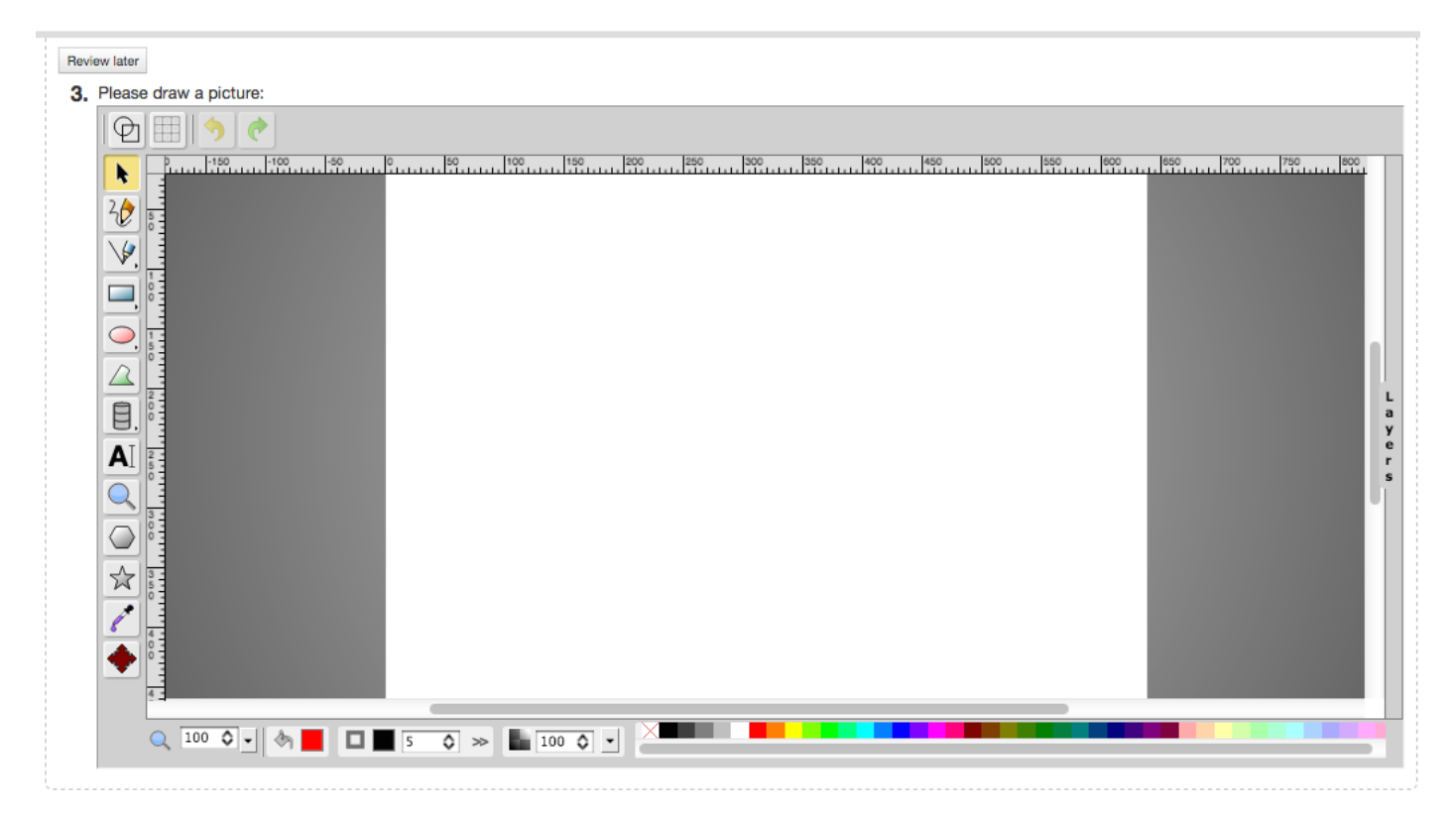

Another feature available for online assessments is the ability to enable a Chrome extension to block students from navigating away from the test. You can click HERE for more information.